OneDrive (バックアップを停止する)

「同期とバックアップ」タブの「バックアップを管理」で「バックアップを停止」する手順を 説明します。

- バックアップを停止する まずは、[ドキュメント]、[写真]、[デスクトップ]の3つのフォルダーのバックアップを停 止する手順を説明します。
- OneDrive の設定画面を開きます。
- 「同期とバックアップ」
   ・「同期とバックアップ」
- 「バックアップを管理」
   2をクリックします。

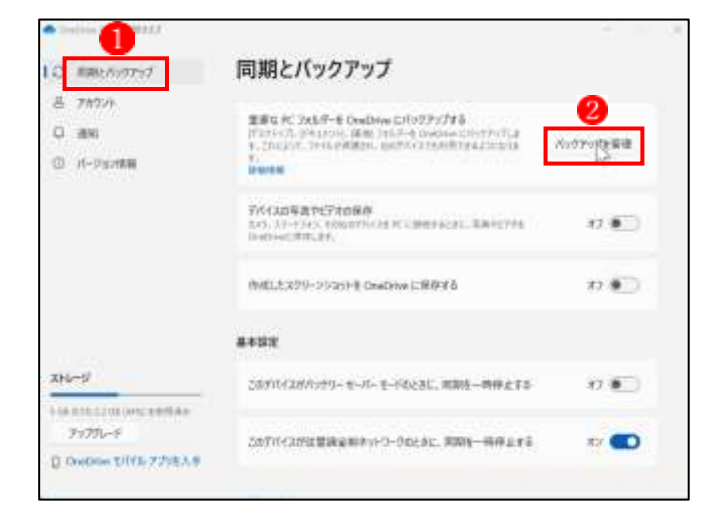

・バックアップを停止したいフォルダーのバックアップ済みと表示されているオン表示をクリックしてオフ状態にします。ここでは、「ドキュメント」フォルダーのバックアップを停止します3。

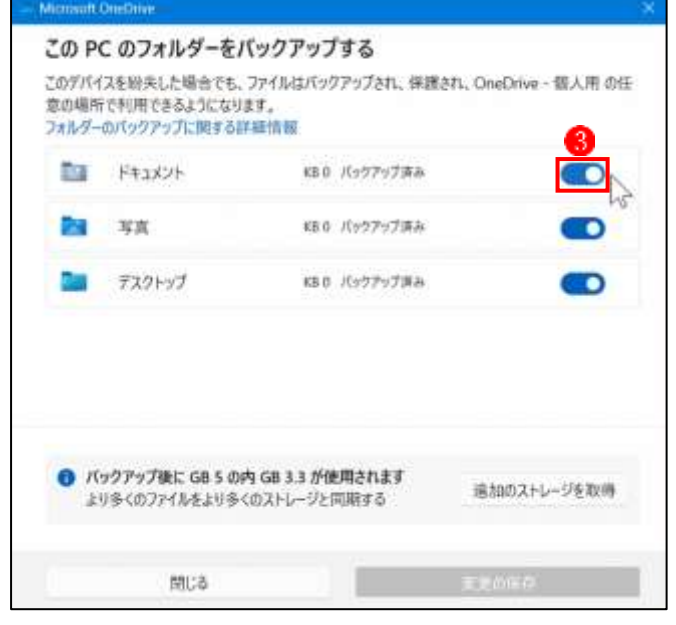

- 「フォルダーのバックアップを停止しますか?」のメッセージが表示されたら、
  [バックアップの停止]をクリックします。
- 「準備しています…個のファイルが完了 しました。」というメッセージが表示さ れます。

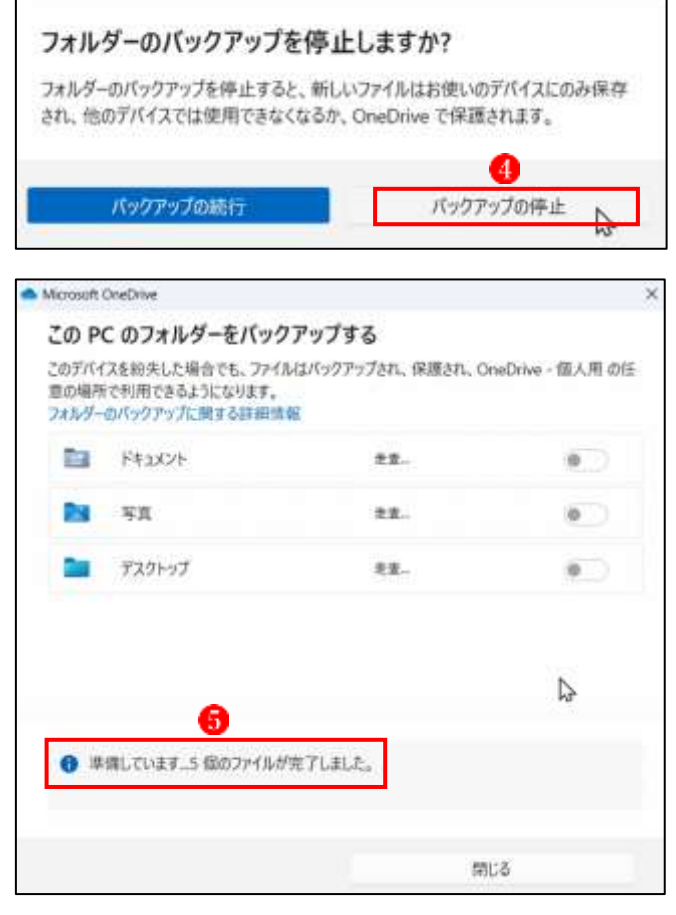

・バックアップの停止が完了すると、前の 画面に戻るので、バックアップを停止す る残りのフォルダーに対しても同様の 操作を行います。ここでは、[写真]フォ ルダーのバックアップを停止します6。

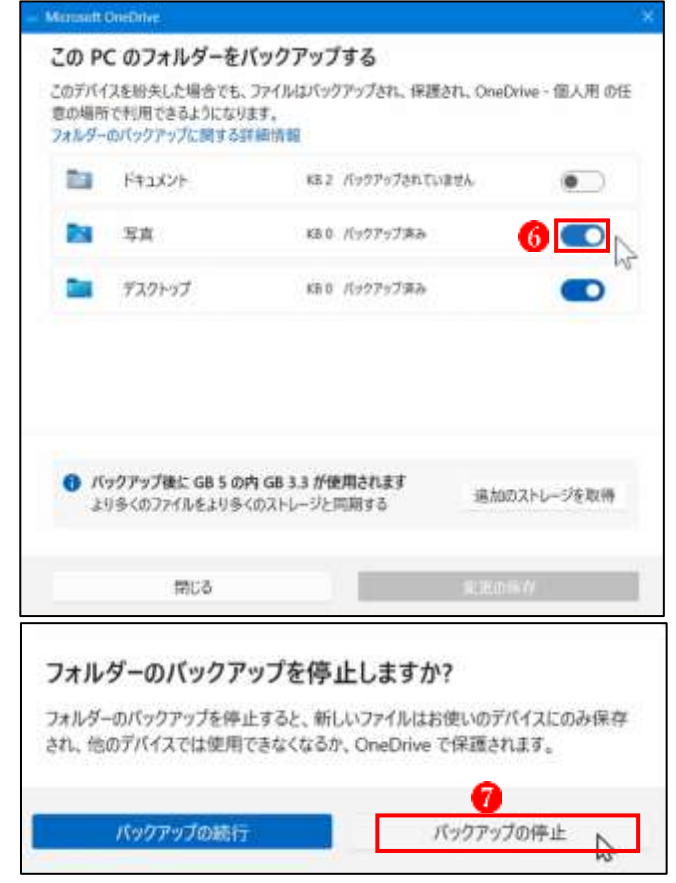

「フォルダーのバックアップを停止しますか?」のメッセージが表示されたら、
「バックアップの停止]をクリックします?。

・最後に[デスクトップ]フォルダーのバッ クアップを停止します(8)。

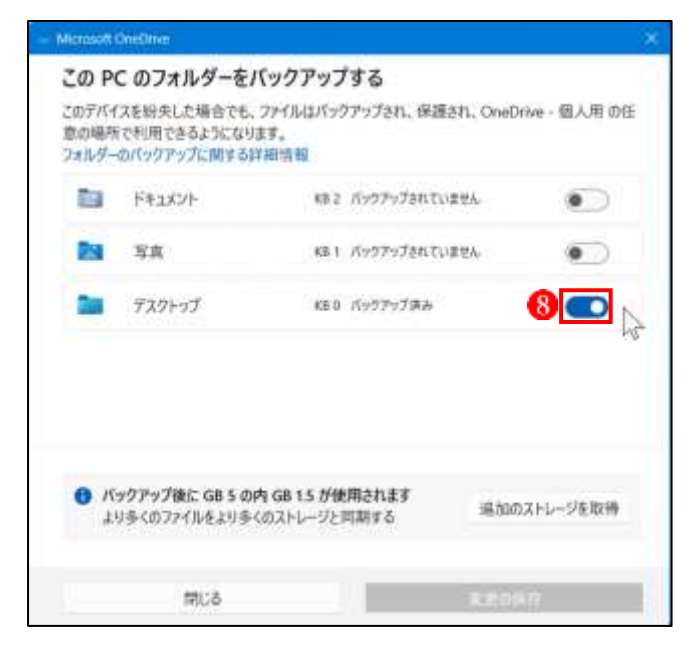

 ・3 つのフォルダーのバックアップの停止 が完了すると、[閉じる]ボタンが有効に なります。最後に[閉じる]ボタンををク リックします()。

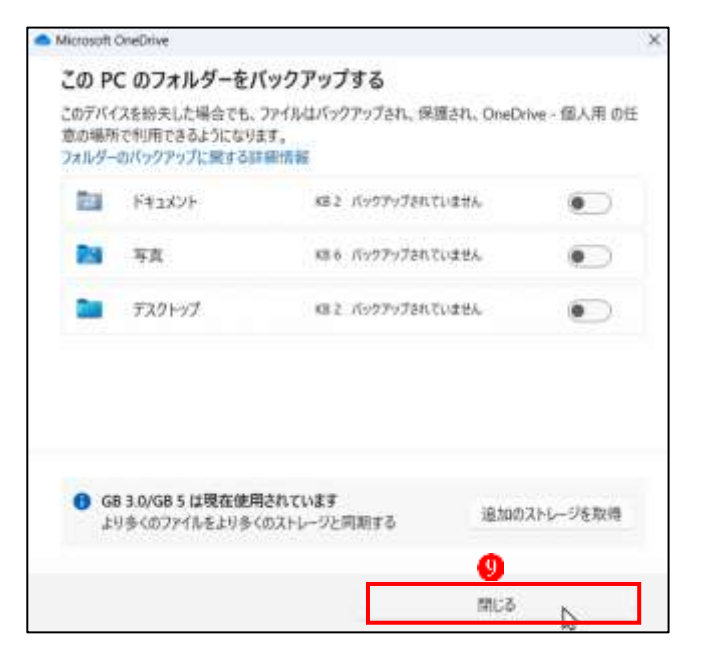

・次のメッセージが表示されたときは、
 [了解しました]をクリックします⑪。

| <u> 削除され</u>                     | たファイルし                | よどの場所だ                      | からでも削除されます        |    |
|----------------------------------|-----------------------|-----------------------------|-------------------|----|
| OneDrive から用参利<br>以内に OneDrive の | たファイルは、ディ<br>ごみ箱から進元フ | 15/スまたは Web<br>できます。111日144 | 上で使用できなくなり返した。次の3 | οB |
| 最近00m际; banne                    | r_tF1_01.mif, b       | senner_1F1_02.m             | if. 24その他のファイル    |    |
| □ 今後にのパマイン                       | ゲーを表示しない              |                             |                   |    |

2 データの移動処理

バックアップの停止が完了すると、ユーザーの個人用フォルダーに[デスクトップ]、[ドキ ュメント]、[ピクチャ]の3つのフォルダーが復活します。しかし、データ自体はまだ OneDrive のみにあって、ユーザーの個人用フォルダーに復活したフォルダー内は空白状態 です。次に OneDrive 上のデータをユーザーの個人用フォルダーに移動させる手順を説明し ます。

- ・[同期とバックアップ]の画面で、
   下の方にスクロールして
   ②、[詳細 設定]をクリックします
   ②。
- ・再度、下の方へスクロールして3
   [ファイルオンデマンド]のところ
   で、[すべてのファイルをダウンロ
   ードする]をクリックします4。

| Confirme (ARREWARK            |                                                                                                    | - 11 . 8               |
|-------------------------------|----------------------------------------------------------------------------------------------------|------------------------|
| C ##EX9777                    | 同期とバックアップ                                                                                                    |                        |
| 名 7500F<br>C 通知<br>C バージョン清朝  | 重要な PC 2415-F-E OraOrbas にパックラウズを<br>「アスティア」」「FLIAIF」、「通知」これようて ひつのひゅうにステックス<br>す。これによう、こかにより予想での、加かりパイスである部できるようにな<br>す。<br>「「なってあ | 。<br>1007997を管理        |
|                               | 7%120%81%2760%7<br>bits x1-0.0%; countries countries, know<br>Ordere 0.0.18;                                                        | n. 82 🐑                |
|                               | 作用したスクリーンジョナモ OneOnive こ孫将する                                                                                                    | # •D                   |
|                               | ##BZ 🚺 >                                                                                                    | 、クロール                  |
| 214-9                         | このゲバイスがパッテリーセーバーモードの上まに、同期後一時用止                                                                                                    | 82 🐑                   |
| 3*97896-F                     | このデバイスが定量課金数キットワークのときに、声明を一時得」                                                                                                    | ENG 82 💶 🚽             |
| Condrive Entris 779EX1        |                                                                                                    |                        |
| 詳細設定 🔺                        | <b>2</b> クリック                                                                                                    |                        |
| ダウンロード レートを制                  | R73                                                                                                    | クロール                   |
| アップロード レートを制                  | الم<br>الم الم الم الم الم الم الم الم الم الم                                                                                      | · • •                  |
| ファイル ナッデマッド                   | ついても、オンデフンCの計算は *まこ                                                                                                    |                        |
| 57110427 451                  | STURNESS (STURNMERS)                                                                                                    | 7 9 9 7                |
| OneDrive では、初<br>イルへのオフライン アゲ | かて開いたときにクラウド ファイルをこの PC にダウンバ<br>クセスを変更するには、以下のオプションを選択して                                                                           | ロードします。すべてのファ<br>ください。 |
|                               | ○ ディスク領域の解放 🌀 すべてのこ                                                                                                    | ファイルをダウンロードする          |
|                               |                                                                                                    |                        |

「すべてのファイルをダウンロードする]のメッセージが表示されたら
 [続ける]をクリックしますう。

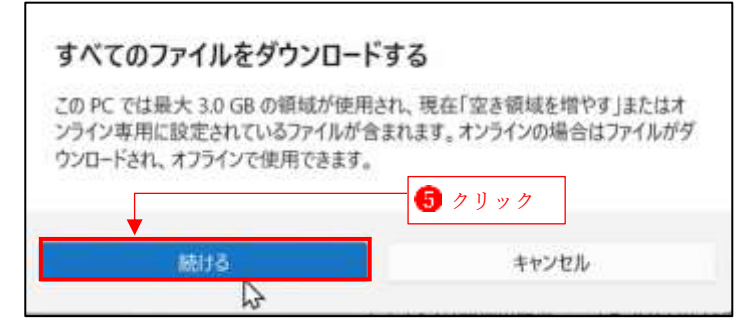

・PC の OneDrive フォルダーにすべ てのファイルがダウンロードされ ました 6。

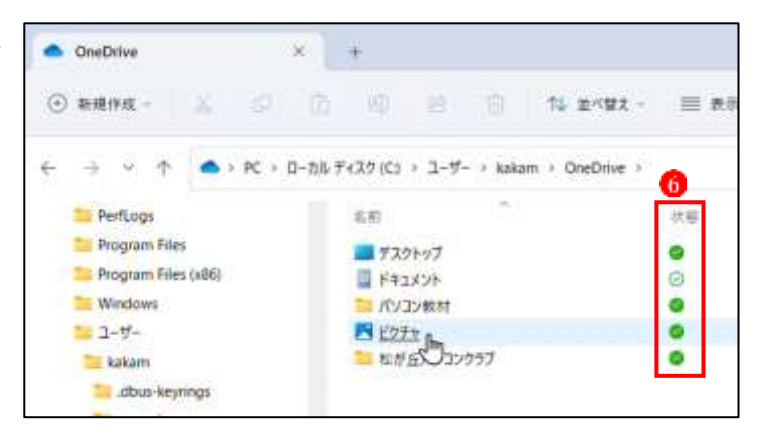

・OneDrive フォルダー内の[ピクチャ]フォルダー内のすべてのデータを選択して77、ユーザーの個人用フォルダーの[ピクチャ]フォルダーへドラッグして移動させます88。

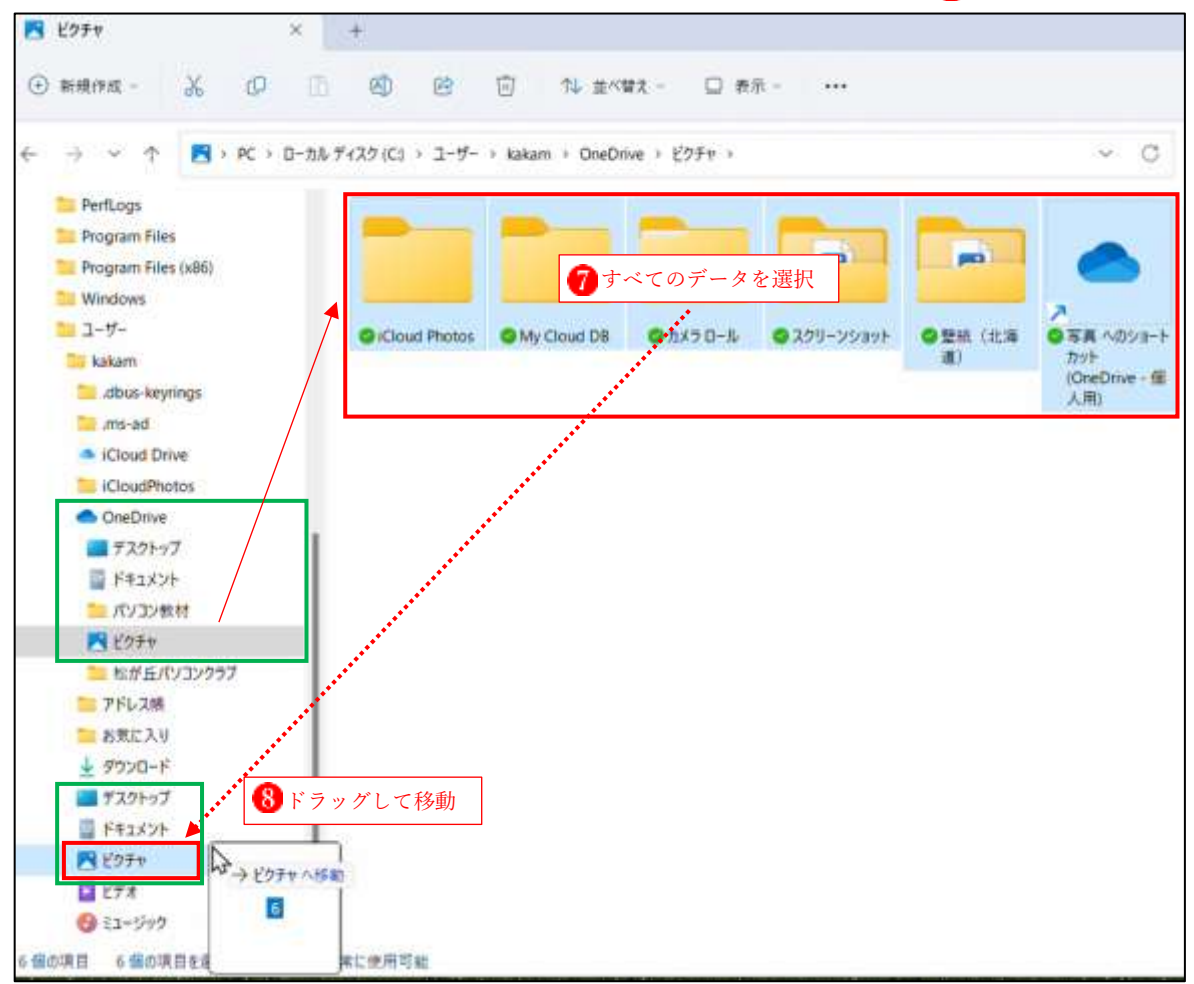

・残りの[ドキュメント]と[デスクトップ]フォルダーのデータも同様の操作で OneDrive フォル ダーからユーザーの個人用フォルダーへ移動させます。

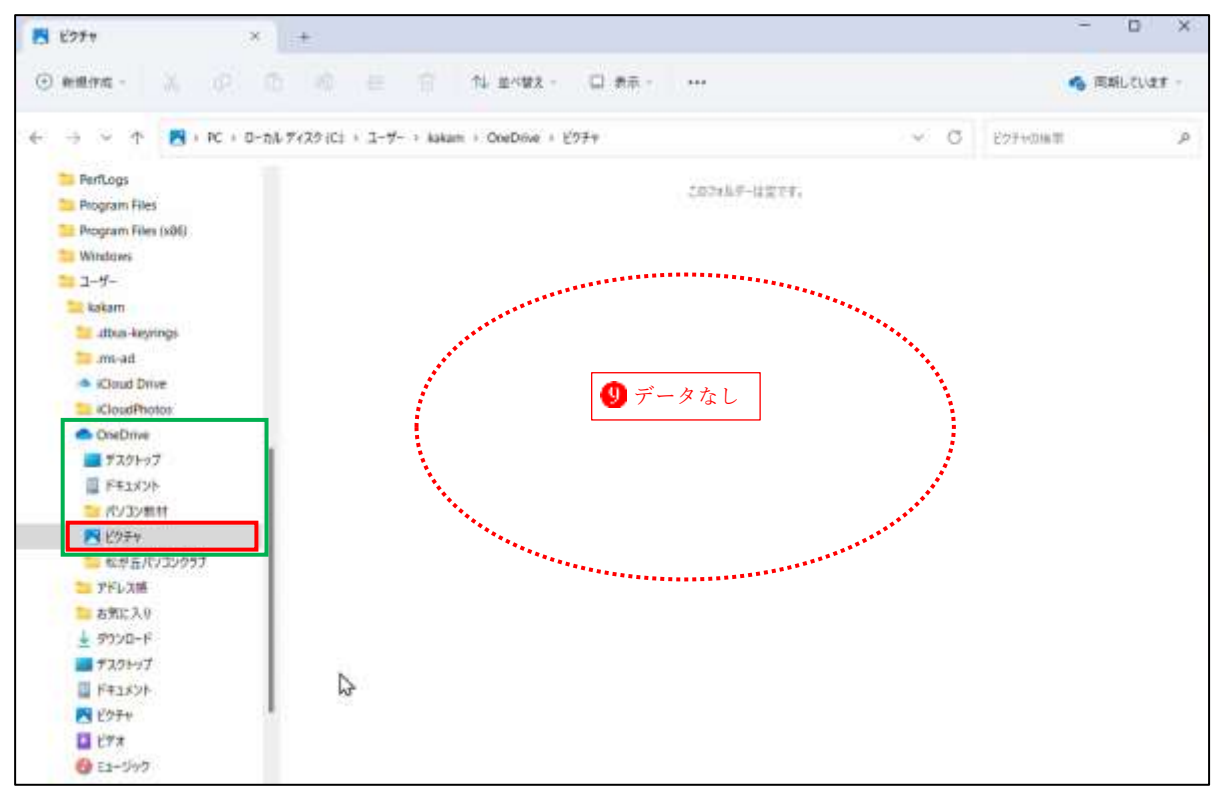

・OneDrive フォルダーの[ピクチャ]フォルダーの中は[データなし]状態になりました

・ユーザー個人用フォルダーの[ピクチャ]フォルダーにはすべてのデータが移動しました
 [写真へのショートカット]アイコンは削除して構いません

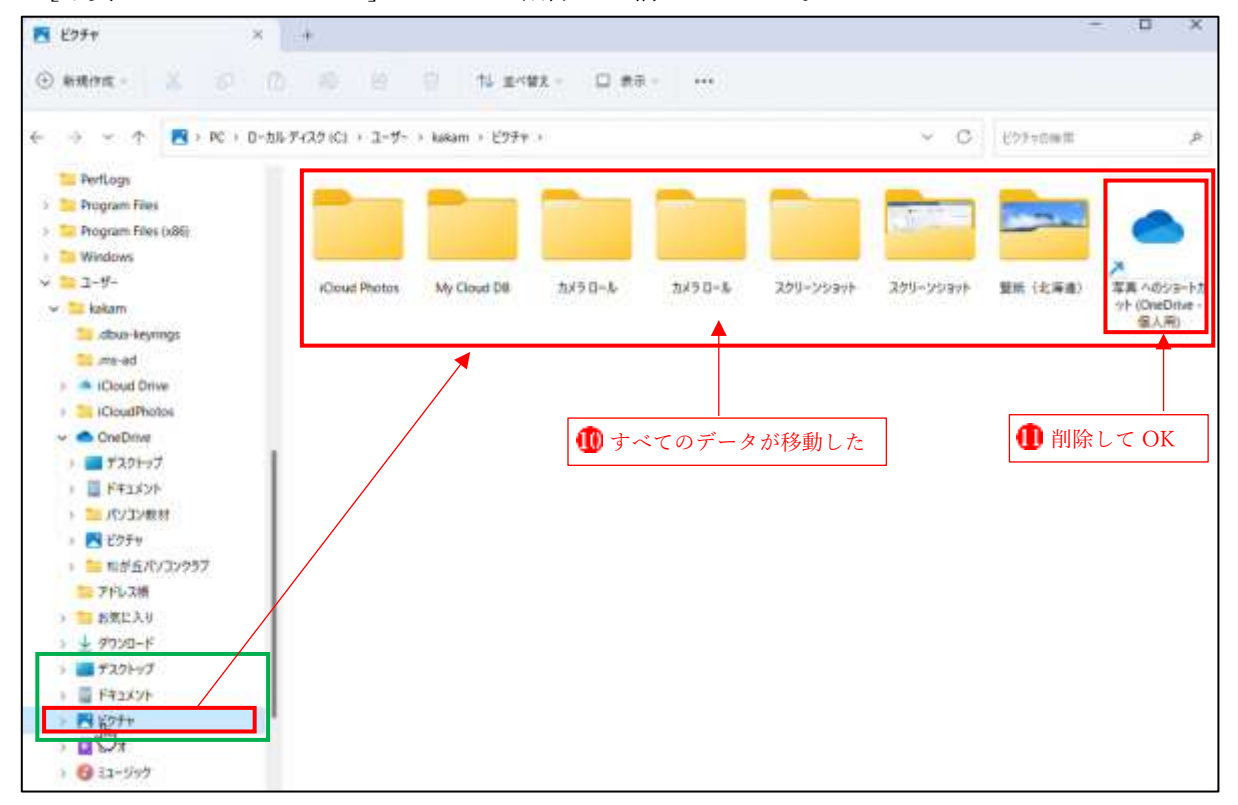

- ・クイックアクセスの[ピクチャ]フ オルダーのアイコンをクリックす ると、ユーザーの個人用フォルダ ーの[ピクチャ]フォルダー内のデ ータが表示されています??。
- ・[ドキュメント]と[デスクトップ] フォルダーも同様です。

| K 1970                                                                                                    | × +                                                                                                    |
|----------------------------------------------------------------------------------------------------|----------------------------------------------------------------------------------------------------|
| • • • • • • • • • • • • • • • • •                                                                                                    | 0 0 0 0 0 1 1 ±487 1                                                                                                    |
| ← → + ↑ ■                                                                                                    | 2774 -                                                                                                    |
| <ul> <li>● 転前点パンコンクラブ</li> <li>■ デスクトップ</li> <li>↓ デワンロード</li> <li>■ ドキュメント</li> <li>■ ビクオに</li> <li>● ジュン・クク</li> <li>■ ビブオ</li> <li>■ 軟化性成ツール</li> <li>■ ビブテー&amp;K</li> <li>● OneDrive</li> </ul> | 129 (Cloud Photos<br>129 My Cloud DB<br>120 カイラ D+ル<br>120 スクリーンジラコト<br>120 整約 (北海道)<br>■ 写真 ヘびジォートカット (OneDrive - 個人用) |

・以上でデータの移動がすべて完了しました。

この後は、当分 OneDrive を使わないのであれば、設定の[アカウント]タブで[この PC のリン ク解除]を実行します。この場合は、サインインすればいつでも再使用することができます。 また、全く必要ないということであれば、いっそのこと OneDrive アプリをアンインストール し、OneDrive のフォルダーも PC から削除してしまいましょう。